## 更改设备类型(修改 SN)

在修改设备 SN 之前需要连接设备,可参考第一部分板卡连接。 在成功连接板卡后,点击如图1中的**生成**按钮。

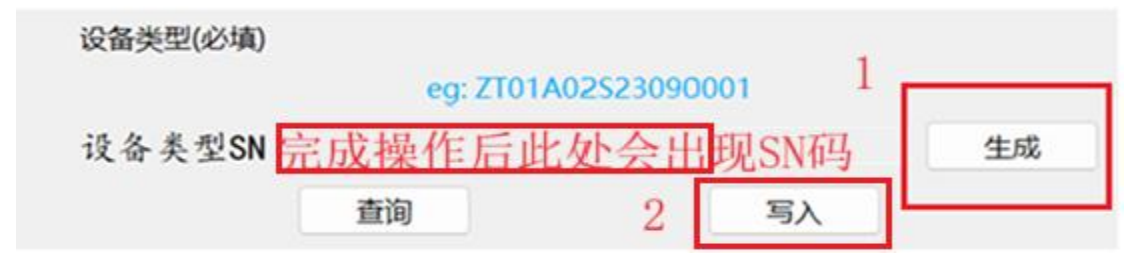

图 1.修改 SN

若成功连接板卡,并点击生成按钮,会弹出如图 3-2 所示界面:

| ■ 自动获取SN号                    |           |        |           | -   |           |                           | $\times$ |
|------------------------------|-----------|--------|-----------|-----|-----------|---------------------------|----------|
| Mesh图传SN号                    |           |        |           |     |           |                           |          |
| SN编号: 选择设备类型、硬件版本、子卡类型后双机格式处 |           |        |           |     |           |                           |          |
| 设备类型:                        | KAI       | の見る    | E.004~ 10 | 東正  |           |                           | $\sim$   |
| 硬件版本:                        | VB        |        |           |     |           |                           | $\sim$   |
| 子卡类型:                        | 标准版飞机     |        |           |     |           |                           | $\sim$   |
| 序列号:                         | 8772575   |        |           | 格式: | 双击<br>xx印 | <del>加比如</del><br>Fxx月001 | 999      |
| SN号:                         | ZT01B02S8 | 772575 |           |     |           |                           |          |
| 功能 1                         |           |        |           | 2   |           |                           |          |
| 生成                           | 1         | 空      |           | 确定  |           | 取消                        |          |

图 2.自动生成 SN 号

●根据图2界面提示,依次填写设备类型、硬件版本(一般为VB, 若不确定可以咨询研发人员)、子卡类型、序列号(左键双击右侧格 式: xx 年处文本即可填写)。

● 在完成第一步操作后,点击**生成**按钮,即可自动生成 SN 号。

● 生成 SN 号后,点击确定按钮,图 2 界面消失,提示要生成的 SN 号,点击确定后返回到图 1 页面。

● 图 1 的设备类型 SN 处出现新的文本后,点击写入按钮。

● 提示 SN 修改成功后,选择更改后的设备升级包,对程序升级。 (提示:无需断开连接,不需要选择更改后的设备类型)

● 重启设备。